# Mise en page à l'aide d'un traitement de texte Comment insérer une image de fond ?

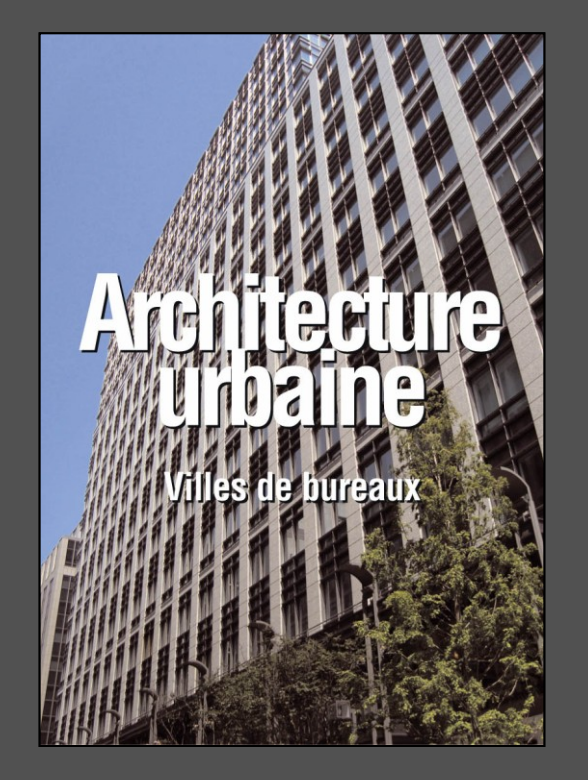

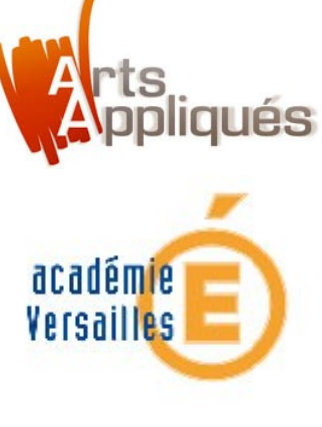

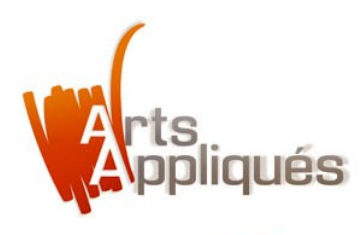

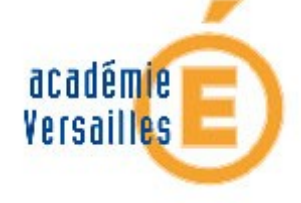

# Image "Plein papier" ou au "Format utile" qu'est-ce que cela veut dire ?

La mise en page d'un document nécessite l'utilisation d'un vocabulaire spécifique.

> Lorsqu' on parle de "Plein papier",l' image occupe toute la page.

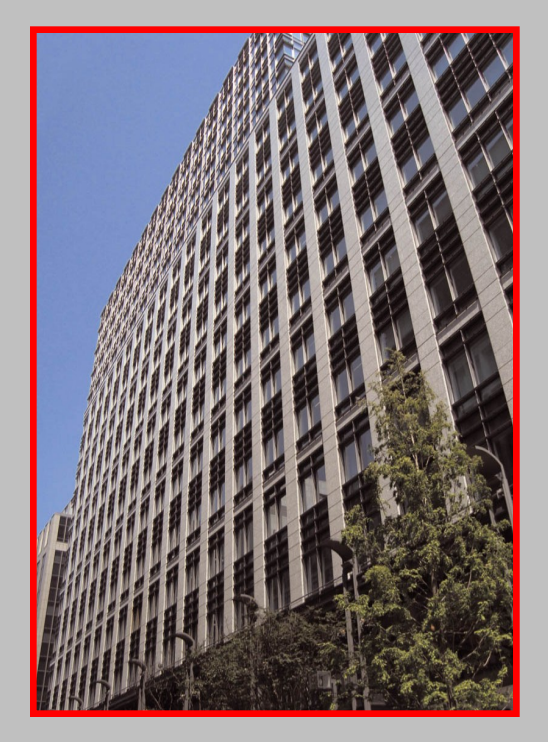

Introduction

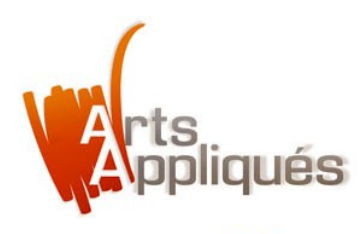

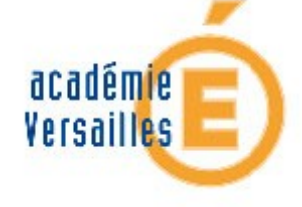

# Image "Plein papier" ou au "Format utile" qu'est-ce que cela veut dire ?

La mise en page d'un document nécessite l'utilisation d'un vocabulaire spécifique.

> Lorsqu' on parle de "Plein papier",I' image occupe toute la page.

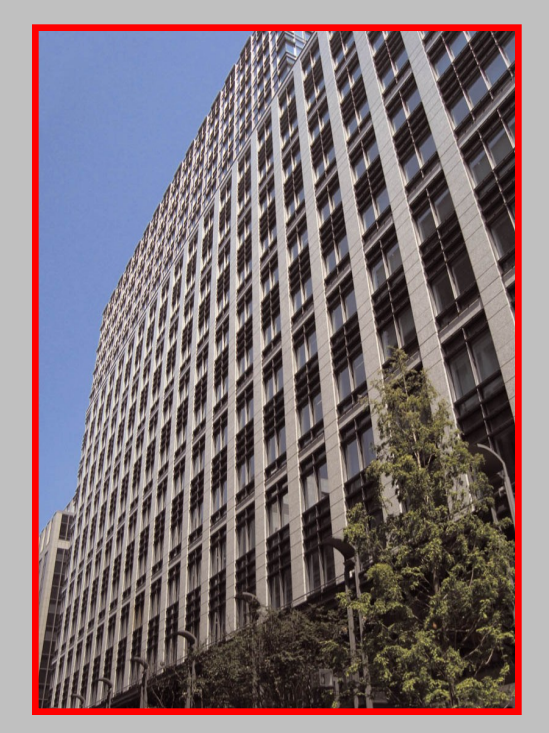

> Lorsqu' on parle de "Format utile", une marge variable entoure l'image.

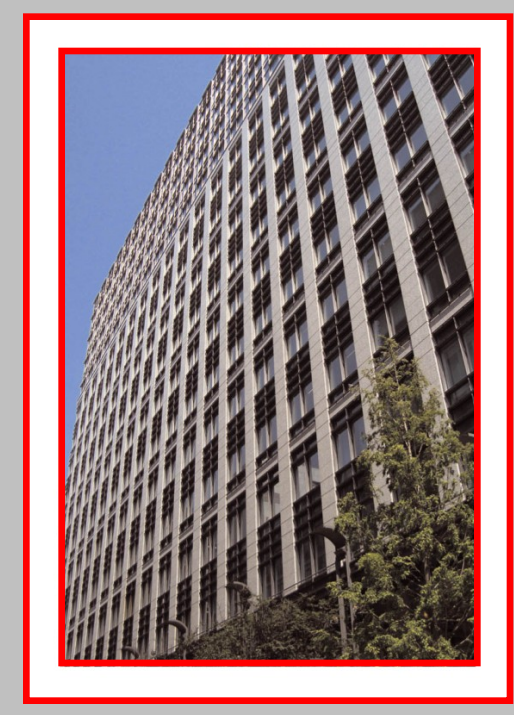

Introduction

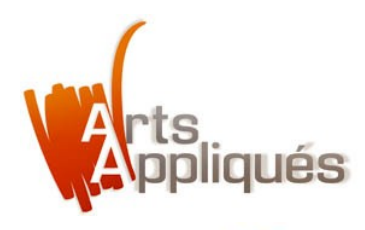

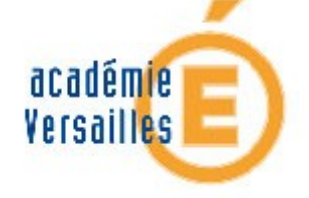

### Que faire avant d'insérer une image de fond "Plein papier" dans un document Word ?

> Avant d'insérer une image "Plein papier" dans un document Word, il convient tout d'abord de la préparer.

> Celle-ci doit être **enregistrée en .jpg** à l'aide d'un logiciel de traitement d'images.

> Dimensions : identiques à celles d'un document Word, soit 21 x 29,7 cm, afin de faciliter son implantation dans la mise en page.

Bon à savoir

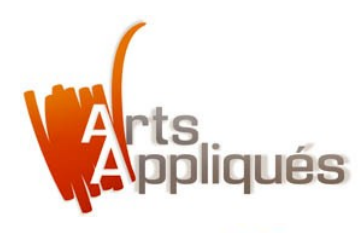

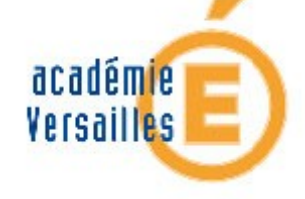

# Comment insérer une image de fond "Plein papier" dans un document Word ?

> Lancer Word puis créer un "Document Word" dans la bibliothèque de projets. Valider en cliquant sur "OK".

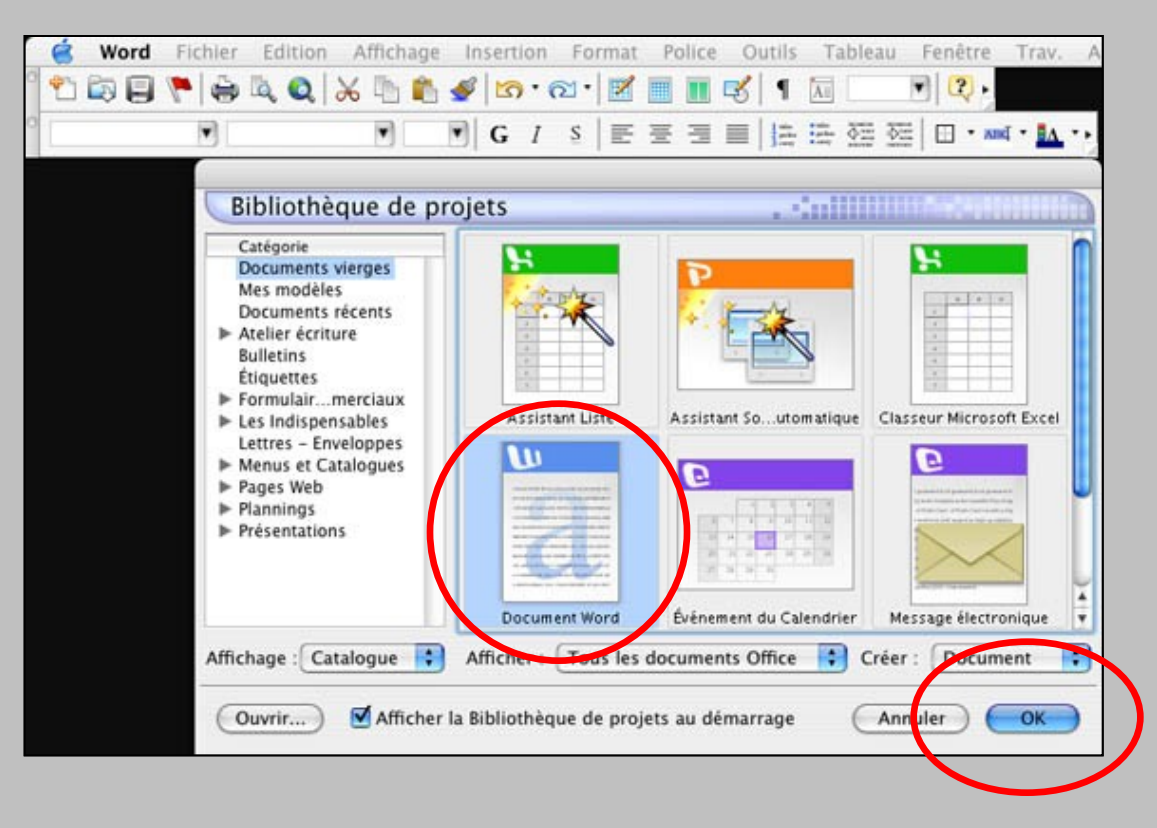

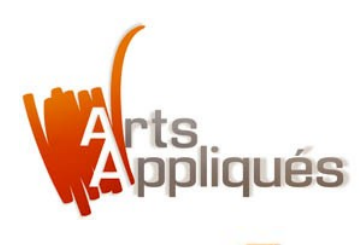

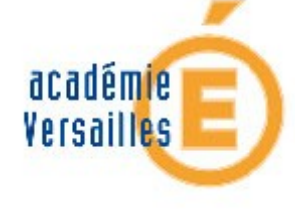

#### Comment insérer une image de fond "Plein papier" dans un document Word ?

> Dans la barre de menu située en haut de l'écran, aller à *"Insertion"*.

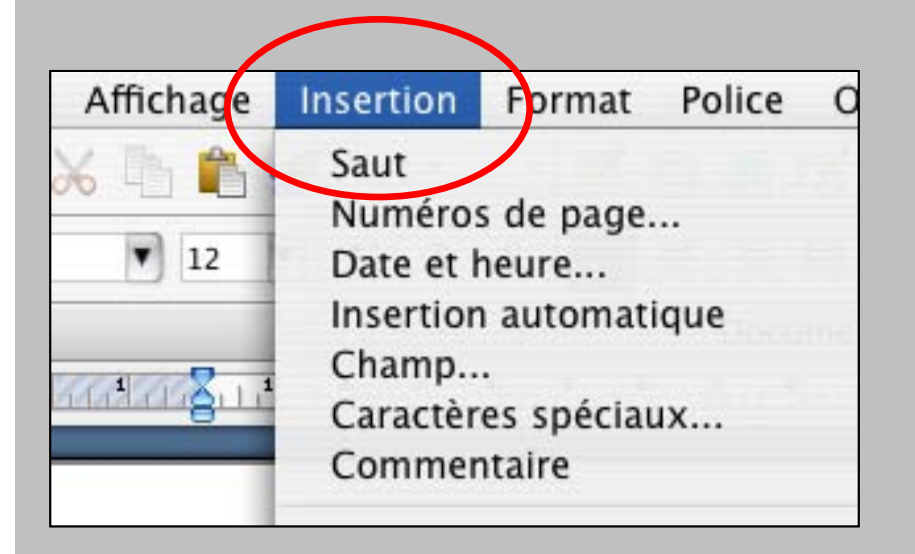

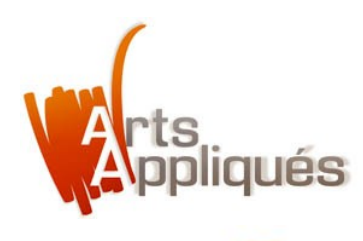

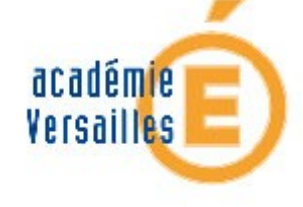

### Comment insérer une image de fond "Plein papier" dans un document Word ?

> Faire glisser le curseur puis sélectionner "Image".

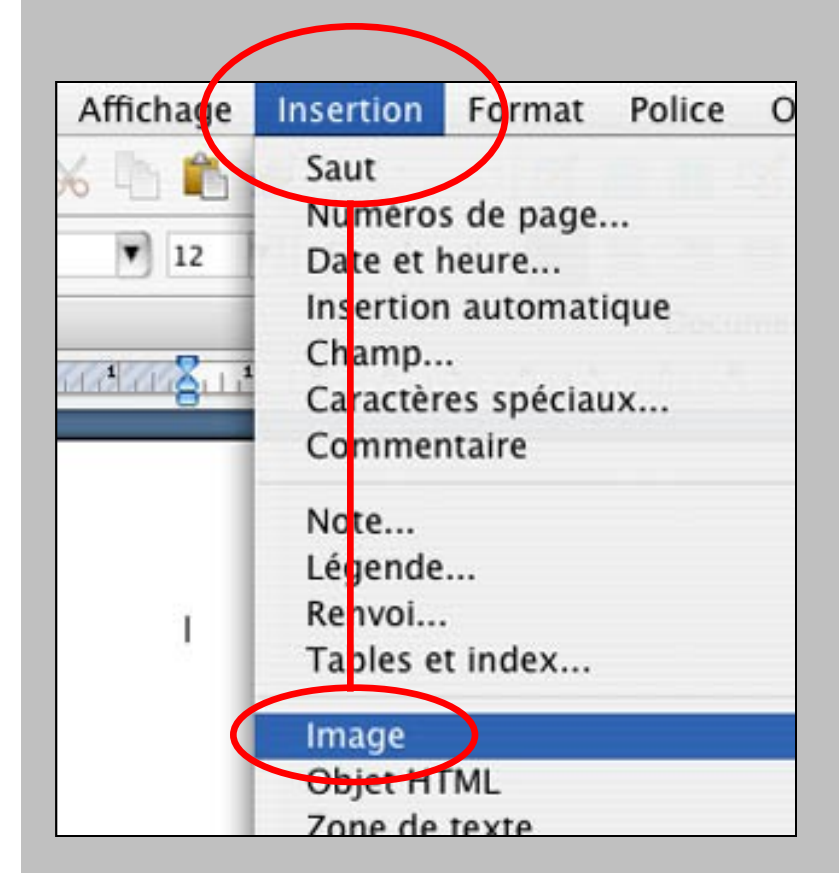

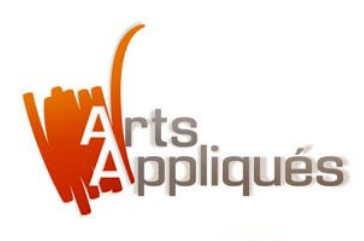

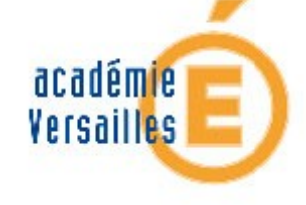

### Comment insérer une image de fond "Plein papier" dans un document Word ?

> Faire glisser le curseur puis sélectionner "À partir d'un fichier...".

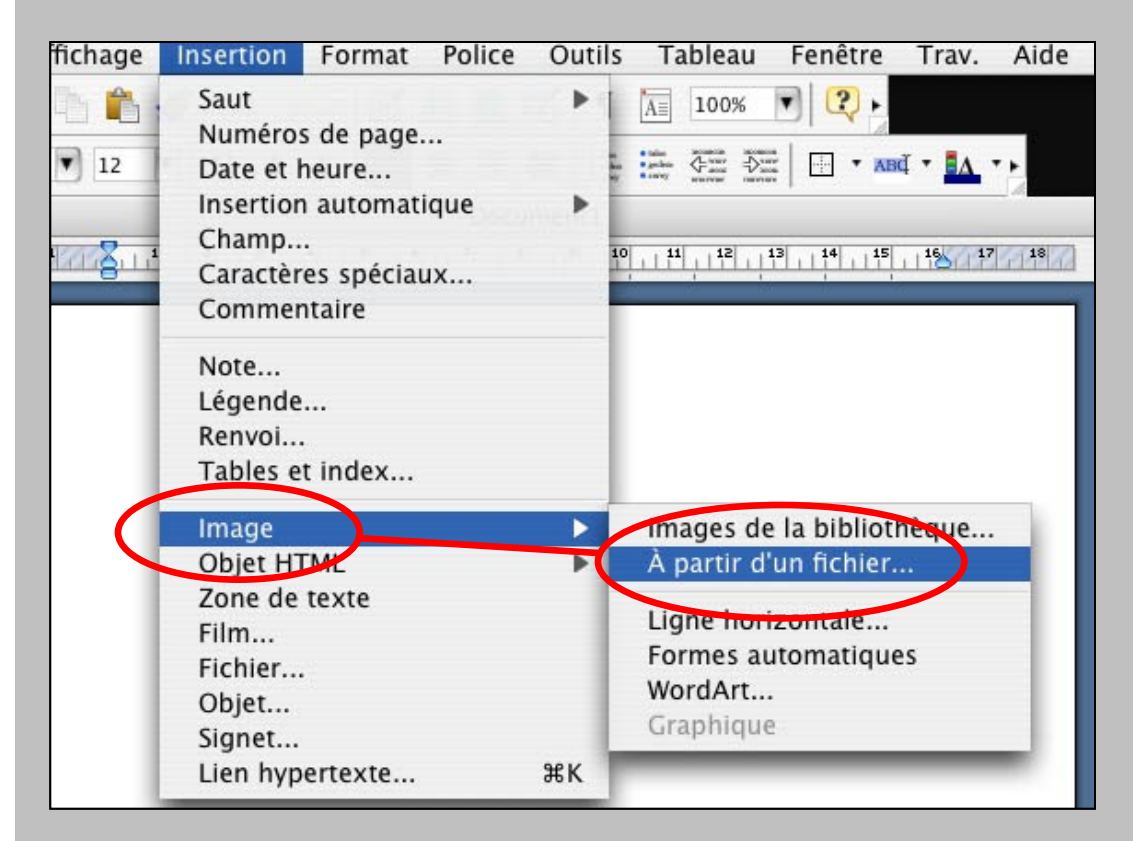

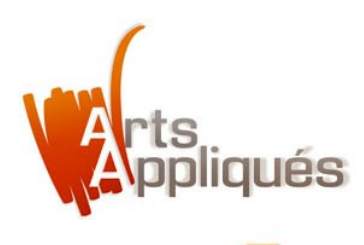

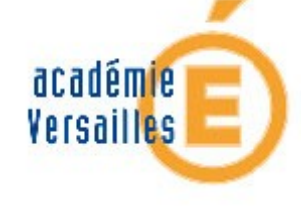

### Comment insérer une image de fond "Plein papier" dans un document Word ?

> Parcourir vos dossiers jusqu' au fichier .jpg souhaité, puis le sélectionner.

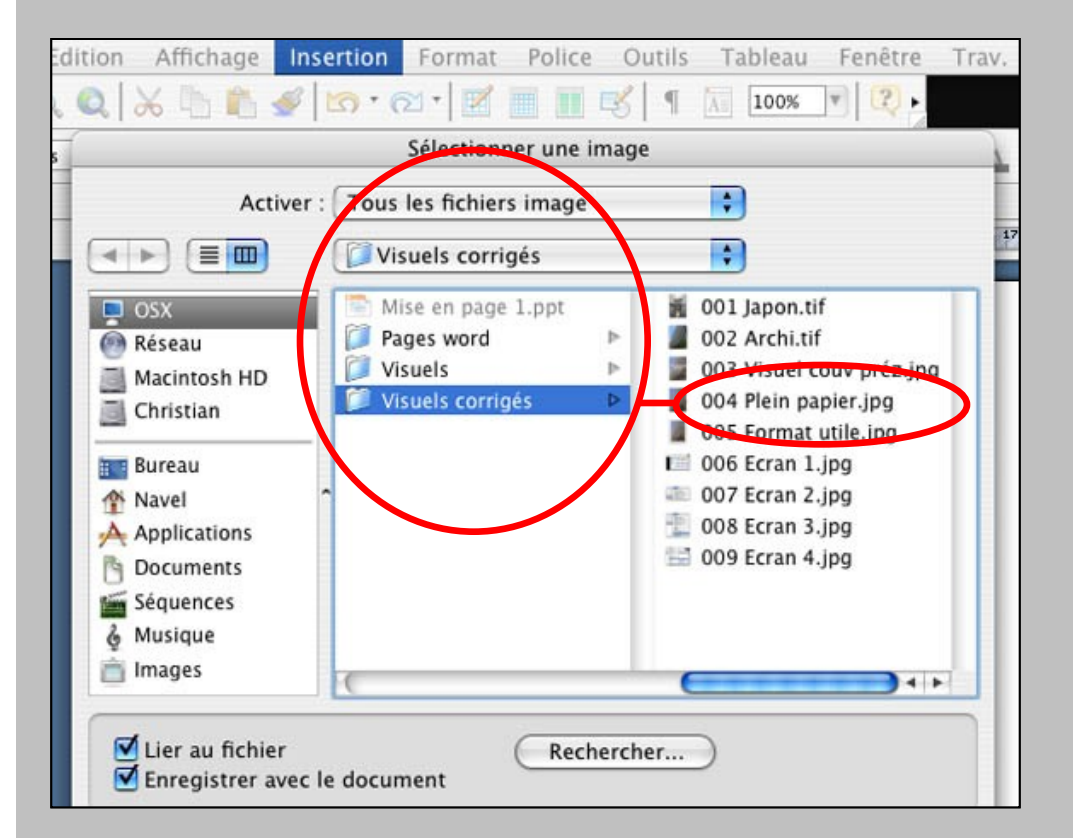

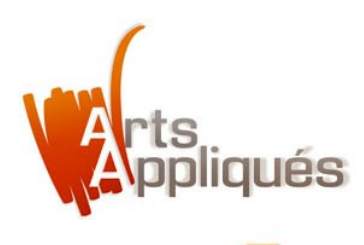

# académie Versailles

### Comment insérer une image de fond "Plein papier" dans un document Word ?

> Une fois l'image sélectionnée, il est impératif de la "Lier au fichier" et de l' "Enregistrer avec le document". Valider en cliquant sur "OK".

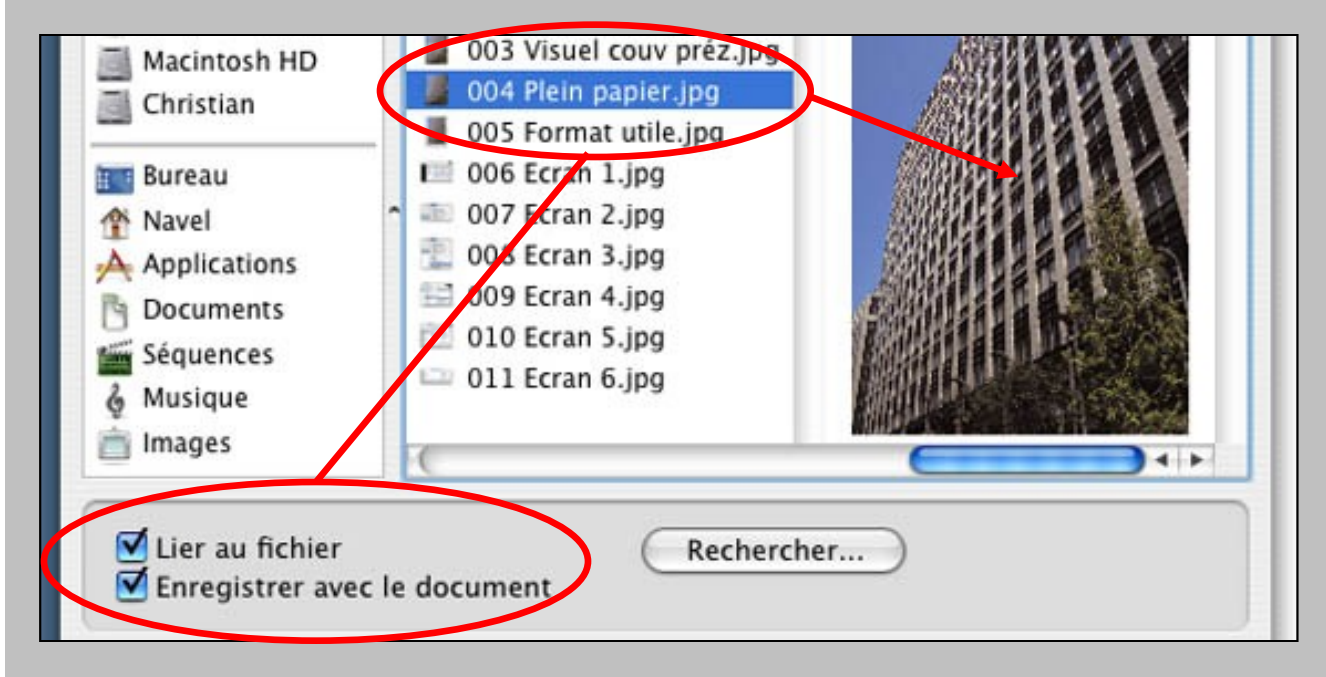

6

Cette opération permet au destinataire du fichier de voir l'image, quel que soit l'ordinateur et la version de Word employés.

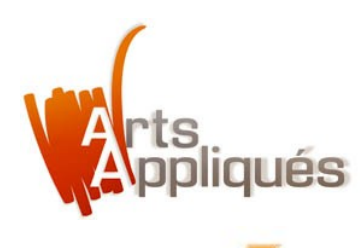

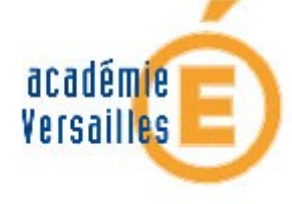

### Comment insérer une image de fond "Plein papier" dans un document Word ?

> Une fois l'image insérée dans votre document, double-cliquer sur celle-ci. La boîte de dialogue *"Format de l'image"* apparaît.

|             | 12 14 16 18                                                                   |
|-------------|-------------------------------------------------------------------------------|
|             |                                                                               |
|             | Format de l'image                                                             |
| 13.56       |                                                                               |
|             | Couleurs et traits Taille Disposition Image                                   |
|             | Style d'habillage                                                             |
| 10000 1 2 1 |                                                                               |
|             | $\mathbf{H}$ $\mathbf{H}$ $\mathbf{H}$ $\mathbf{H}$ $\mathbf{H}$ $\mathbf{H}$ |
|             |                                                                               |
|             | Inséré Encadré Rapproché Derrière Devant le                                   |
|             | dans le le texte texte                                                        |
|             | texte                                                                         |
|             | Alignement horizontal                                                         |
|             | ◯ Gauche ◯ Centre ◯ Droite 💿 Autre                                            |
|             |                                                                               |
|             |                                                                               |

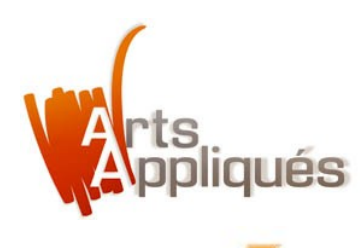

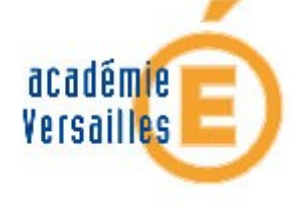

### Comment insérer une image de fond "Plein papier" dans un document Word ?

> Dans la boîte de dialogue "Disposition", cocher "Derrière le texte" puis, dans "Alignement horizontal", cocher "Gauche".

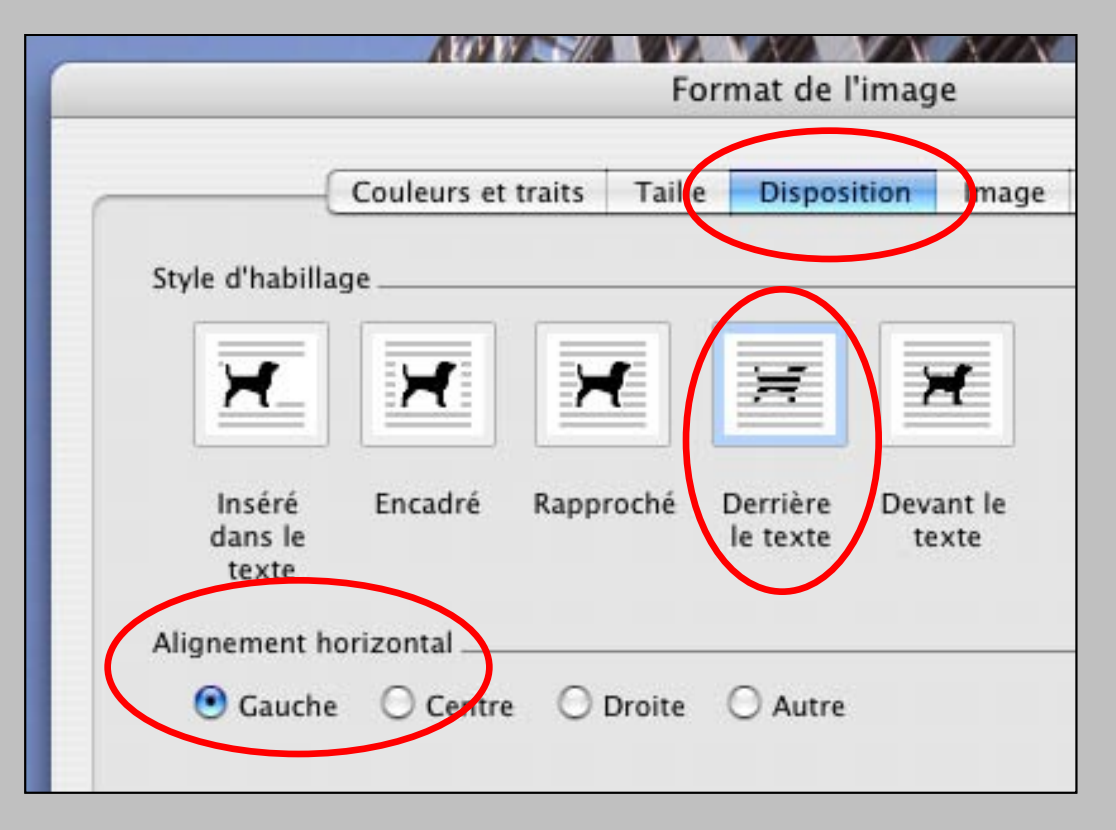

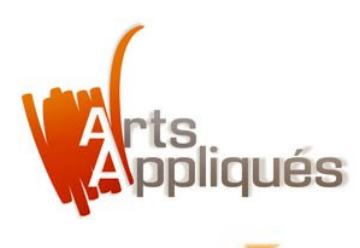

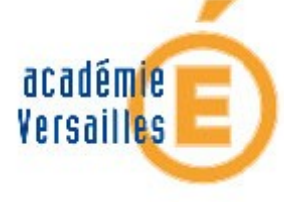

### Comment insérer une image de fond "Plein papier" dans un document Word ?

> Dans la même boîte de dialogue cliquer sur "Avancée".

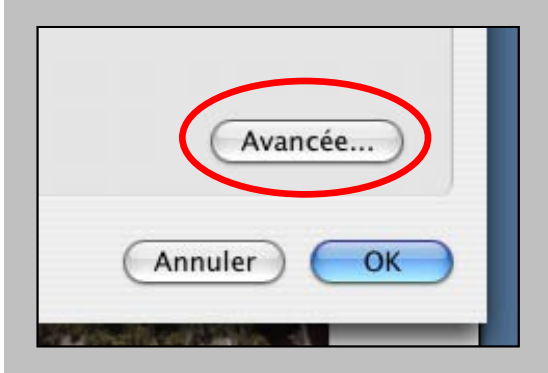

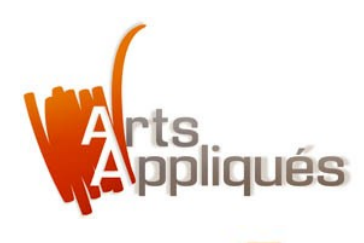

# académie Versailles E

### Comment insérer une image de fond "Plein papier" dans un document Word ?

> Lorsque la boîte de dialogue "Positionnement de l'image" apparaît, cocher "Position absolue" puis entrer valeur "0 cm" pour <u>Horizontal et Vertical</u>.

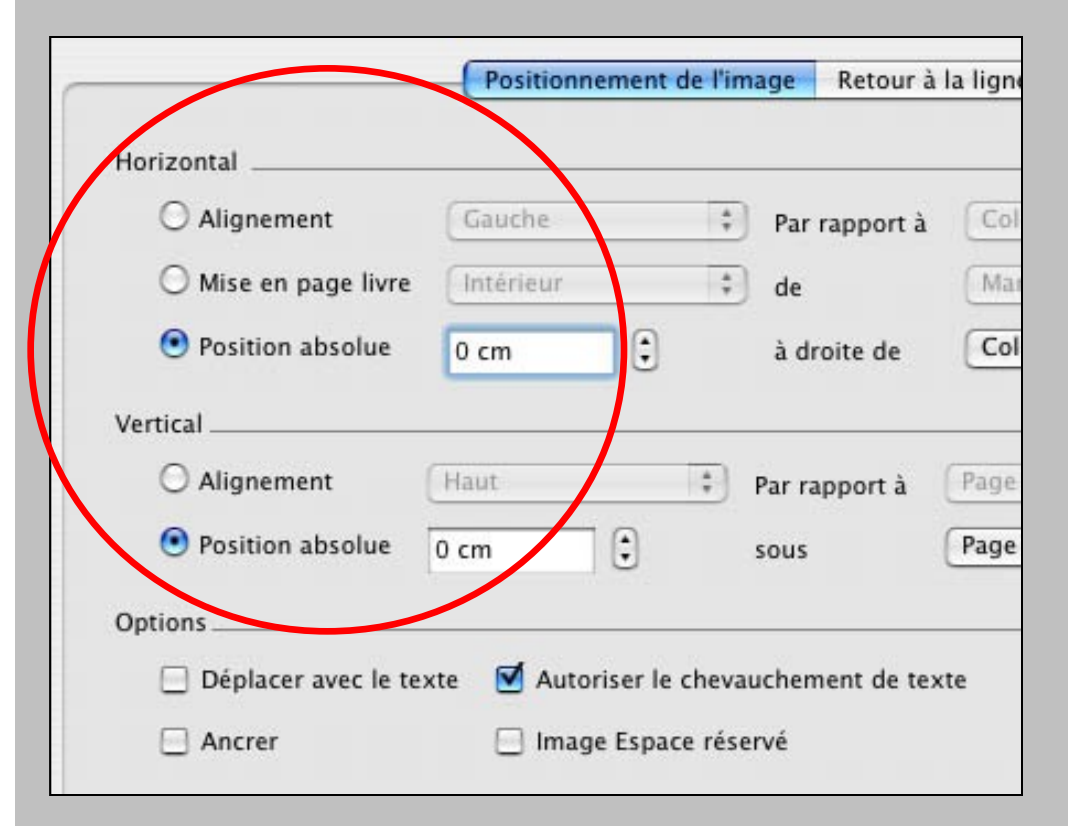

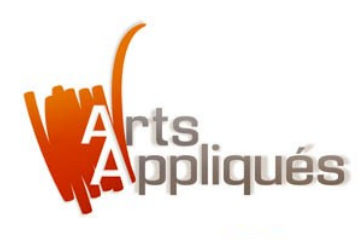

# académie Versailles

### Comment insérer une image de fond "Plein papier" dans un document Word ?

> Afin que l'image ne se déplace pas avec le texte,

cocher "Autoriser le chevauchement de texte". Valider en cliquant sur "OK".

|                      | Positionnement de l   | l'image Retou  | r à la lign |
|----------------------|-----------------------|----------------|-------------|
| Horizontal           |                       |                |             |
| O Alignement         | Gauche                | Par rapport    | à Co        |
| O Mise en page livre | Intérieur             | ‡ de           | Ma          |
| Position absolue     | 0 cm 🗘                | à droite de    | Co          |
| Vertical             |                       |                |             |
| O Alignement         | Haut 🛟                | Par rapport à  | Page        |
| Position absolue     | 0 cm 🕄                | sous           | Page        |
| Options              |                       |                |             |
| 🔲 Déplacer avec le 📻 | te 🗹 Autoriser le che | evauchement de | texte       |
| Ancrer               | Image Espace r        | éservé         |             |

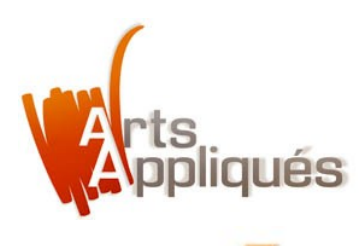

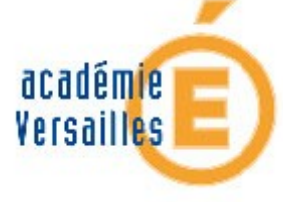

12

### Comment insérer une image de fond "Plein papier" dans un document Word ?

> L' image est maintenant mise en page.

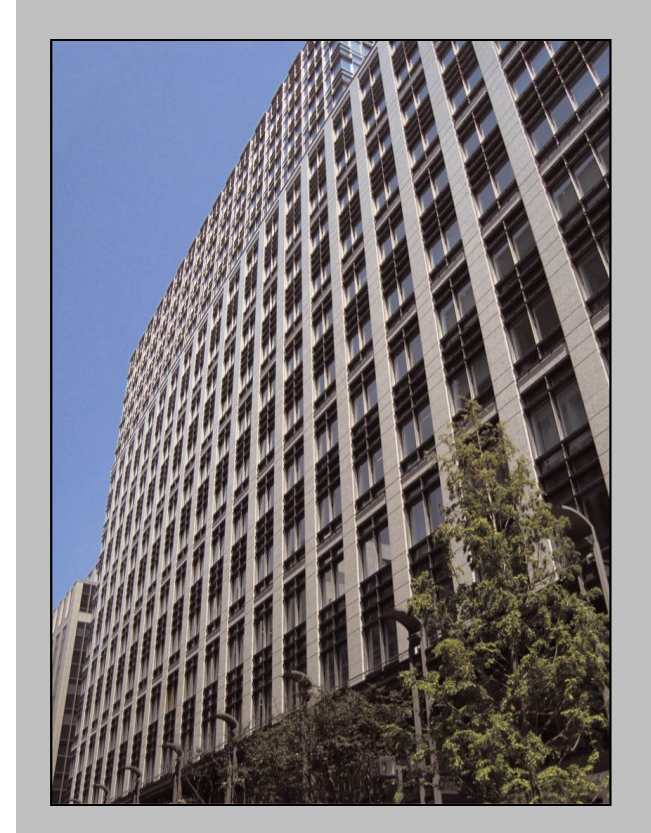

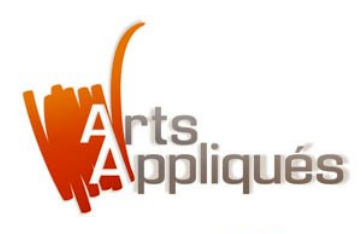

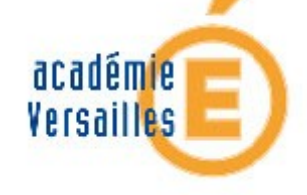

# Que faire avant d'insérer une image de fond au "Format utile" ?

- > Avant d'insérer une image au "Format utile" dans un document Word, il convient tout d'abord de la préparer.
- > Celle-ci doit être enregistrée en .jpg.
- > Dimensions : celles-ci doivent tenir compte des marges programmées dans le document Word.

Bon à savoir

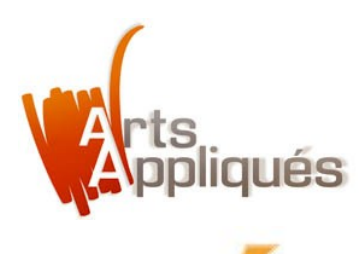

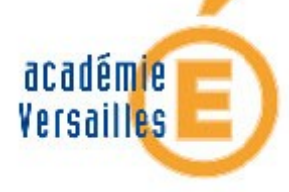

# Que faire avant d'insérer une image de fond au "Format utile" ?

> Exemple : pour que l'image soit centrée dans le document 21 x 29,7 cm, avec des marges de 1,5 cm, l'image .jpg doit mesurer 18 cm de large

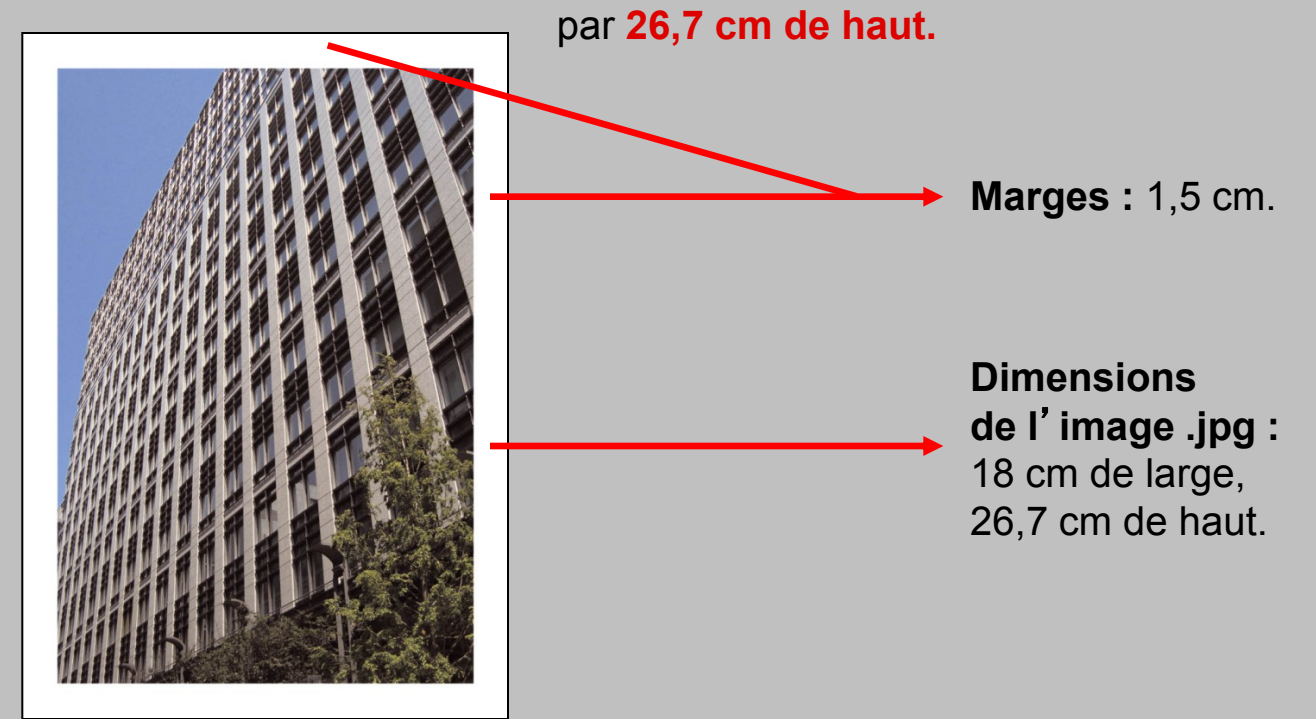

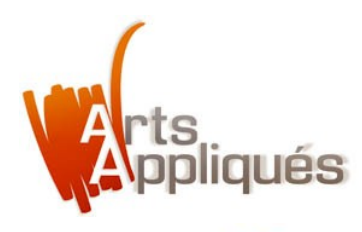

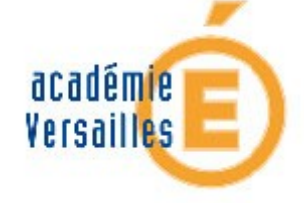

> Reprendre la méthode "Plein papier" du point 1 au point 7.

> A cette étape, cocher "Centré" dans "Alignement horizontal".

|                 |                    | Fo     | rmat de l'ir | nage   |
|-----------------|--------------------|--------|--------------|--------|
|                 | Couleurs et traits | Taille | Dispositi    | on Ima |
| Style d'habilla | age                |        |              |        |
| X               | X                  | ſ      | ×            | ×      |
|                 |                    |        |              |        |

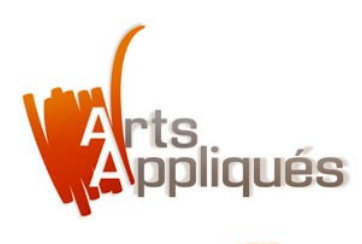

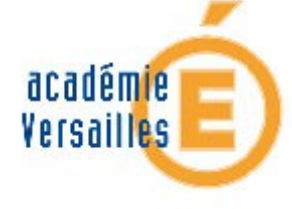

# Comment insérer une image de fond au "Format utile" ?

> Dans la même boîte de dialogue cliquer sur "Avancée".

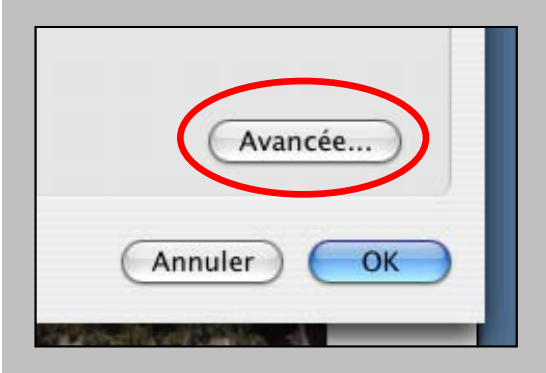

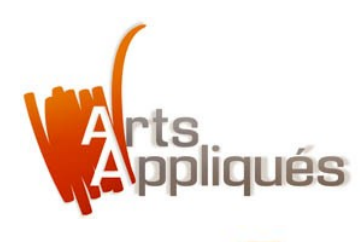

# académie Versailles E

6

# Comment insérer une image de fond au "Format utile" ?

> Dans la fenêtre "Positionnement de l'image", cocher "Position absolue" pour Horizontal et Vertical, puis entrer une valeur en centimètres.

|                        | Positionnement de l'image     | Retour à la lig |
|------------------------|-------------------------------|-----------------|
| Horizontal             |                               |                 |
| O Alignement           | Gauche 🗘 Par                  | rapport à       |
| O Mise en page livre   | Intérieur 🛟 de                | M               |
| Position absolue       | 1,5 cm 🗘 à d                  | roite de 🛛 🖳    |
| Vertical               |                               |                 |
| O Alignement           | Haut ‡ Par n                  | apport à Pag    |
| Position absolue       | 1,5 cm 🗘 sous                 | Pag             |
| Options                |                               |                 |
| 🗌 Déplacer avec le tex | xte 🗹 Autoriser le chevaucher | nent de texte   |
| Ancrer                 | 🖂 Image Espace réservé        |                 |

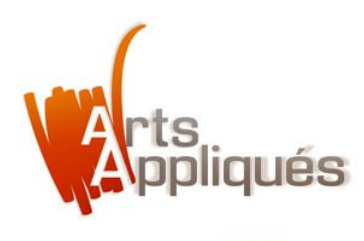

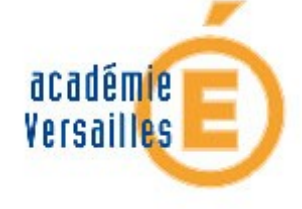

> Exemple : 1,5 cm (ces valeurs correspondent aux dimensions des marges de la page que vous aurez définies à l'avance).

|                        | Positionnement d    | le l'image | Retour à   | la lig |
|------------------------|---------------------|------------|------------|--------|
| Horizontal             |                     |            |            |        |
| O Alignement           | Gauche              | ‡ Par      | rapport à  | E      |
| O Mise en page livre   | Intérieur           | ‡ de       |            |        |
| • Position absolve     | 1,5 cm 🗘            | à dr       | oite de    | E      |
| Vertical               |                     |            |            |        |
| O Alignement           | Haut                | 🗘 Par ra   | pport à    | Pa     |
| Position absolue       | 1,5 cm 🗘            | sous       |            | Pa     |
| Options                |                     |            |            |        |
| 🗌 Déplacer avec le tex | te 🗹 Autoriser le d | chevauchem | nent de te | xte    |
| Ancrer                 | Image Espace        | e réservé  |            |        |

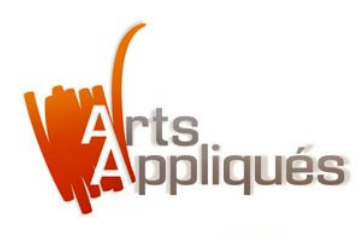

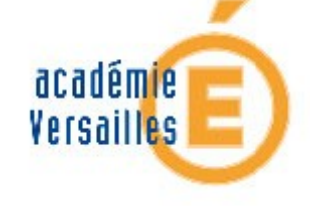

> Afin que l'image ne se déplace pas avec le texte, cocher *"Autoriser le chevauchement de texte"*. Valider en cliquant sur *"OK"*.

|                        | Positionnemen  | nt de l'image | Retour à   | i la l |
|------------------------|----------------|---------------|------------|--------|
| Horizontal             |                |               |            |        |
| O Alignement           | Gauche         | 🗧 🗧 Par       | rapport à  | C      |
| O Mise en page livre   | Intérieur      | 🗘 de          |            | 0      |
| Position absolue       | 1,5 cm         | ) à dr        | roite de   | C      |
| Vertical               |                |               |            |        |
| O Alignement           | Haut           | 🕴 Par ra      | apport à   | Pa     |
| Position absolue       | 1,5 cm         | sous          |            | Pa     |
| Options                |                |               |            |        |
| 🗌 Déplacer avec le tex | te 🗹 Autoriser | le chevauchen | nent de te | xte    |
| Ancrer                 | Image Esp      | ace reserve   |            |        |

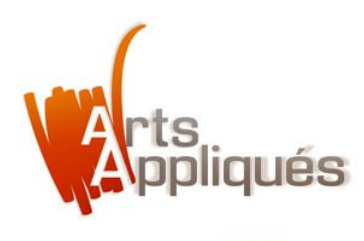

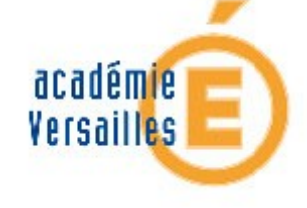

> Double-cliquer de nouveau sur l'image insérée afin de contrôler sa taille. Dans *"Format de l'image"* cliquer sur *"Taille"*.

| 0 |                                                           |
|---|-----------------------------------------------------------|
|   | Format de l'image                                         |
|   | Couleurs et traits Taille Disposition Image Zone de texte |
|   | Dimensionnement et rotation                               |
|   | Hauteur : 26,7 cm 🗘 Largeur : 18 cm 🗘                     |
|   | Rotation : 0°                                             |
|   | Échelle                                                   |
|   | Hauteur : 90 % 🗘 Largeur : 90 % 🗘                         |
| • | Proportionnelle                                           |
|   | Proportionnelle à l'image d'origine                       |
|   | Taille initiale                                           |
|   | Hauteur : 29,71 cm Largeur : 21,01 cm                     |

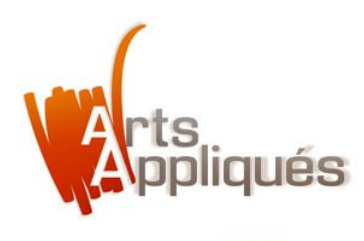

# académie Versailles E

# Comment insérer une image de fond au "Format utile" ?

> La valeur de la "Hauteur" doit être de 26,7 cm et de 18 cm pour la "Largeur". Si ce n' est pas le cas, ajuster l' image à ces deux dimensions.

|   | Format de l'image                                         |  |  |  |  |
|---|-----------------------------------------------------------|--|--|--|--|
|   | Couleurs et traits Taille Disposition Image Zone de texte |  |  |  |  |
|   | Dimensionnement et rotation                               |  |  |  |  |
|   | Hauteur : 26,7 cm 🗘 Largeur : 18 cm 🗘                     |  |  |  |  |
|   | Rotation : 0                                              |  |  |  |  |
|   | Échelle                                                   |  |  |  |  |
|   | Hauteur : 90 % 🗘 Largeur : 90 % 🗘                         |  |  |  |  |
| • | Proportionnelle                                           |  |  |  |  |
|   | Proportionnelle à l'image d'origine                       |  |  |  |  |
|   | Taille initiale                                           |  |  |  |  |
|   | Hauteur : 29,71 cm Largeur : 21,01 cm                     |  |  |  |  |

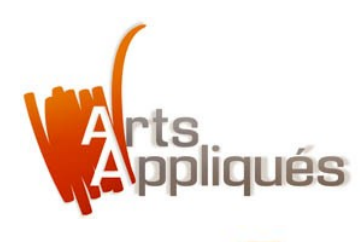

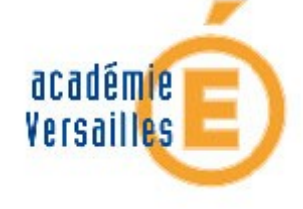

> Pour ajuster l'image aux bonnes dimensions, s'assurer que son "Échelle" est identique en "Hauteur" et en "Largeur" (90 % dans cet exemple).

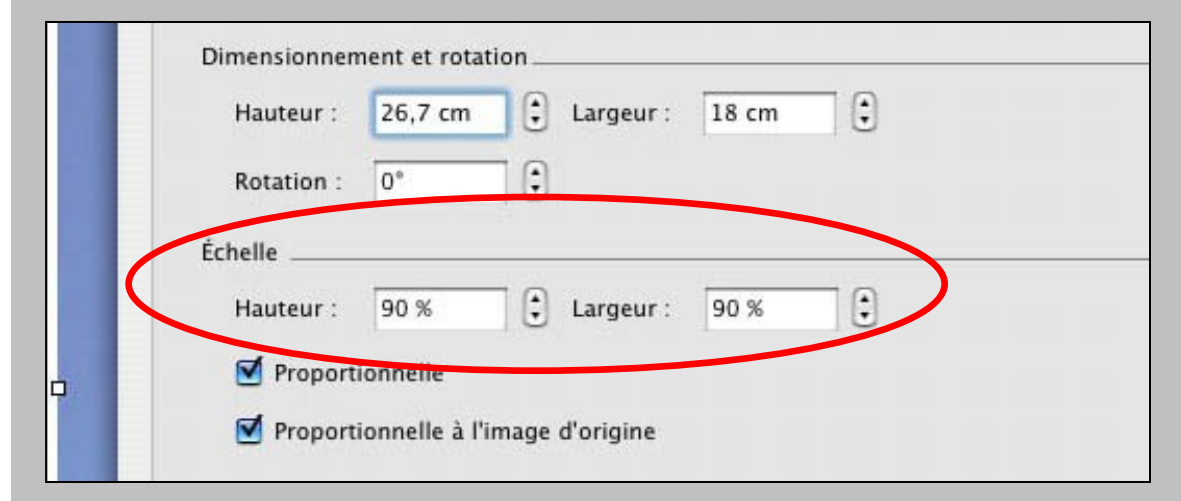

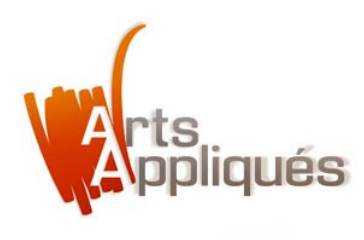

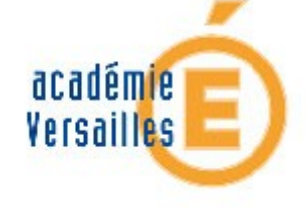

> Dans "Échelle" les cases "Proportionnelle" et "Proportionnelle à l'image d'origine" doivent être cochées. Valider en cliquant sur "OK".

| Dimensionne | ment et rotation               |
|-------------|--------------------------------|
| Hauteur :   | 26,7 cm 🗘 Largeur : 18 cm 🗘    |
| Rotation    | 0°                             |
| Échelle     |                                |
| Hauteur :   | 90 % 🕄 Largeur : 90 % 🕄        |
| 🛛 🗹 Propo   | rtionnelle                     |
| Propo       | rtionnelle à l'image d'origine |

22

Si l'image mise en page n'occupe pas la surface prévue, dans les marges prévues, corriger ses dimensions à l'aide de votre logiciel de traitement d'images.

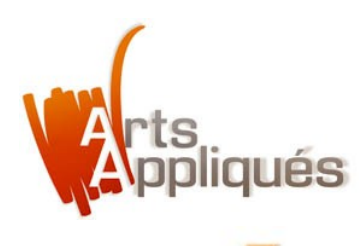

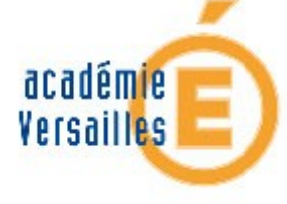

# Comment insérer une image de fond au "Format utile" ?

> Une fois les éventuelles corrections faites, l'image est maintenant mise en page.

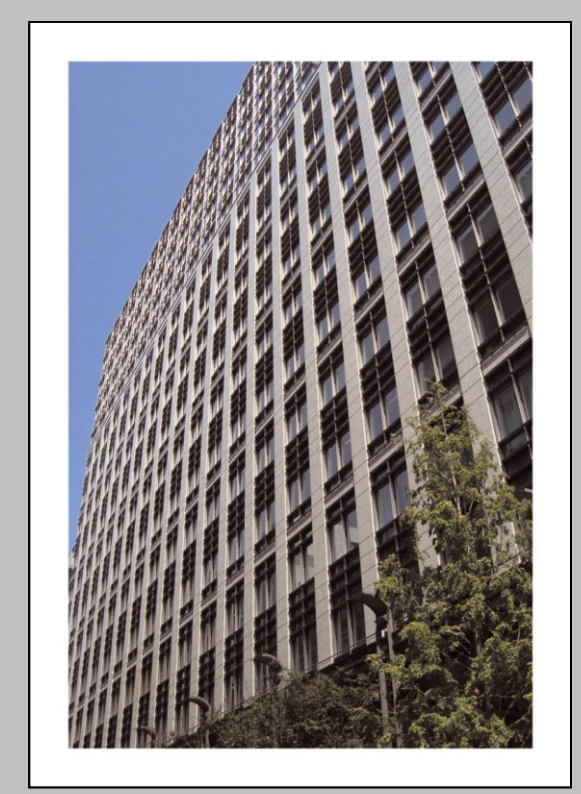

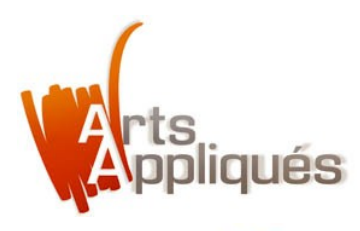

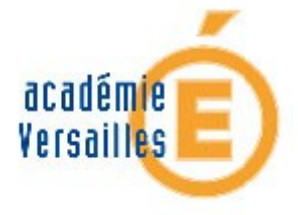

# Des images de fond en "Plein papier".

> Couvertures de magazines.

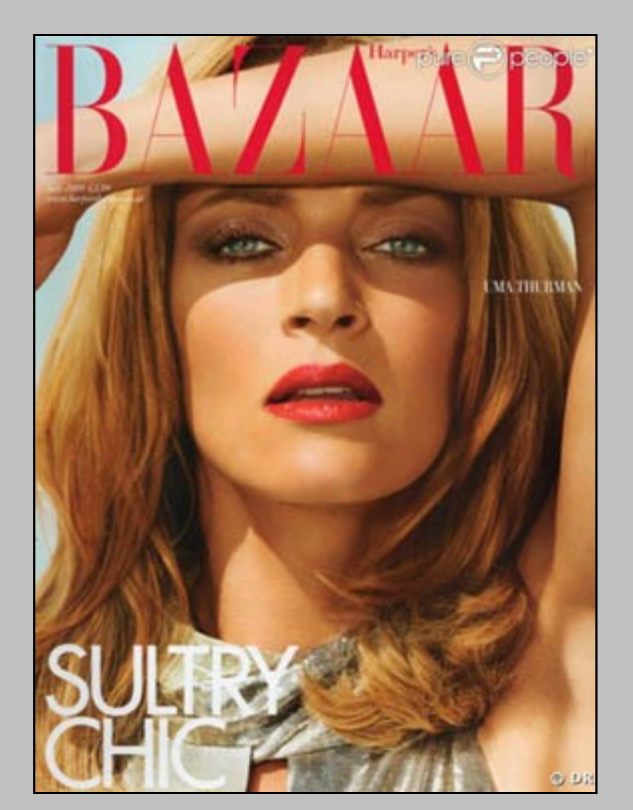

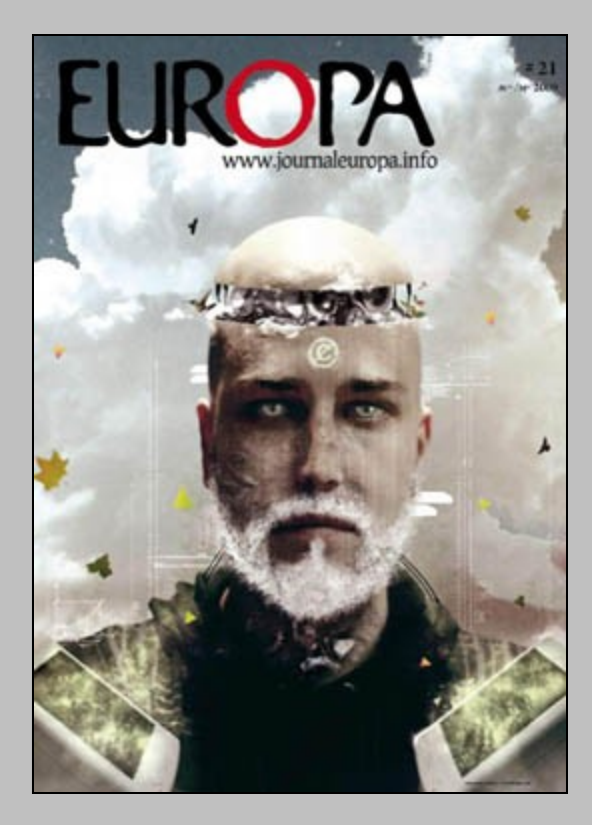

**Exemples** 

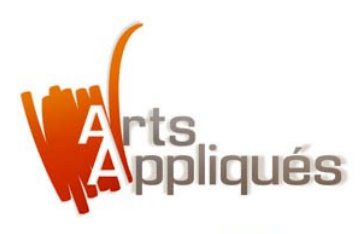

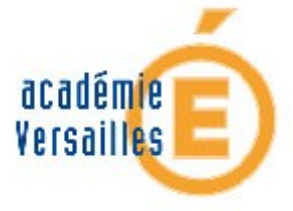

# Des images de fond en "Format utile".

> Couvertures de magazines (les marges sont identiques sur les 4 cotés).

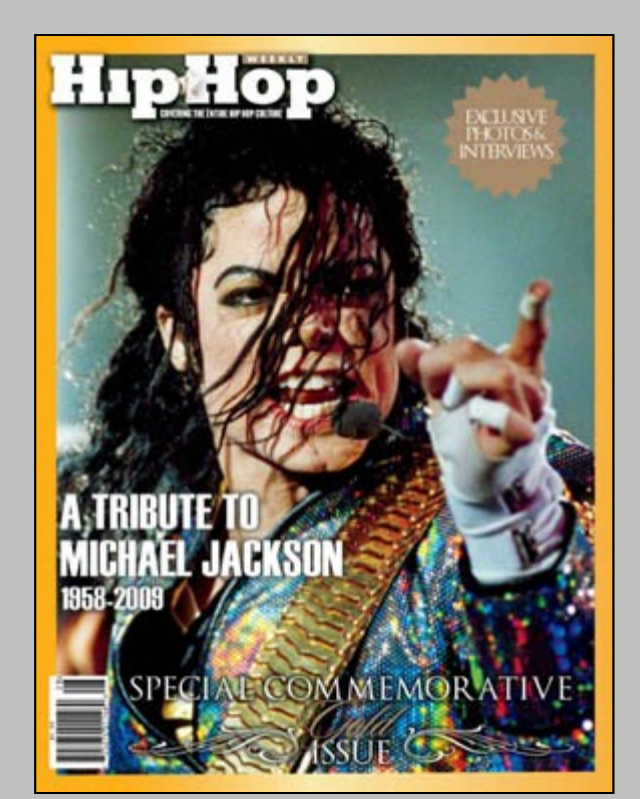

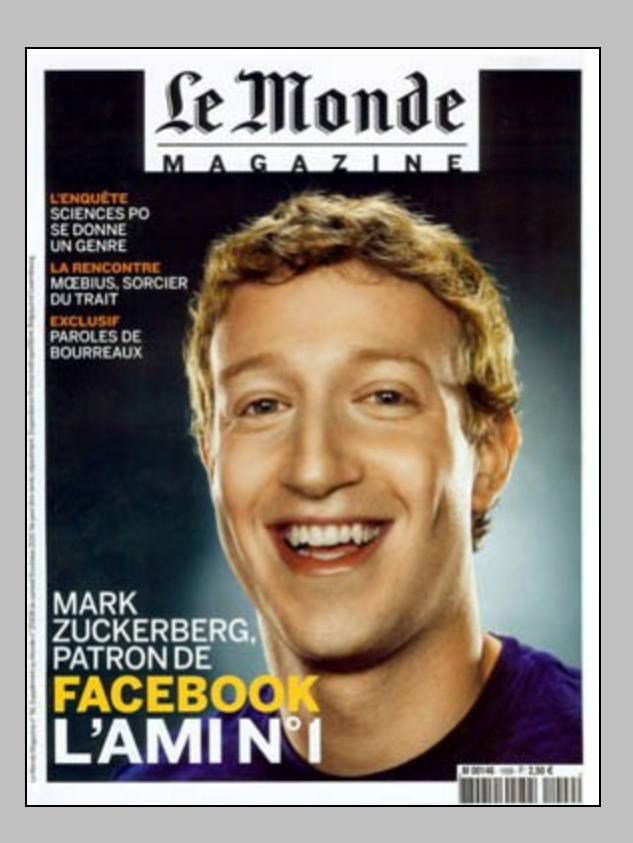

#### **Exemples**

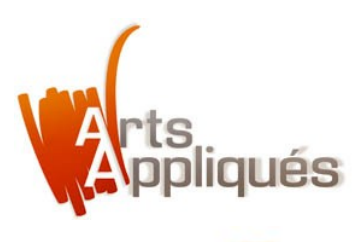

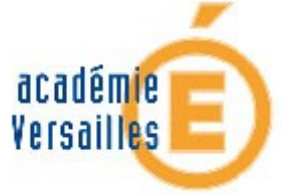

# Des images de fond en "Format utile".

> Couvertures de magazines (les marges sont variables selon les cotés).

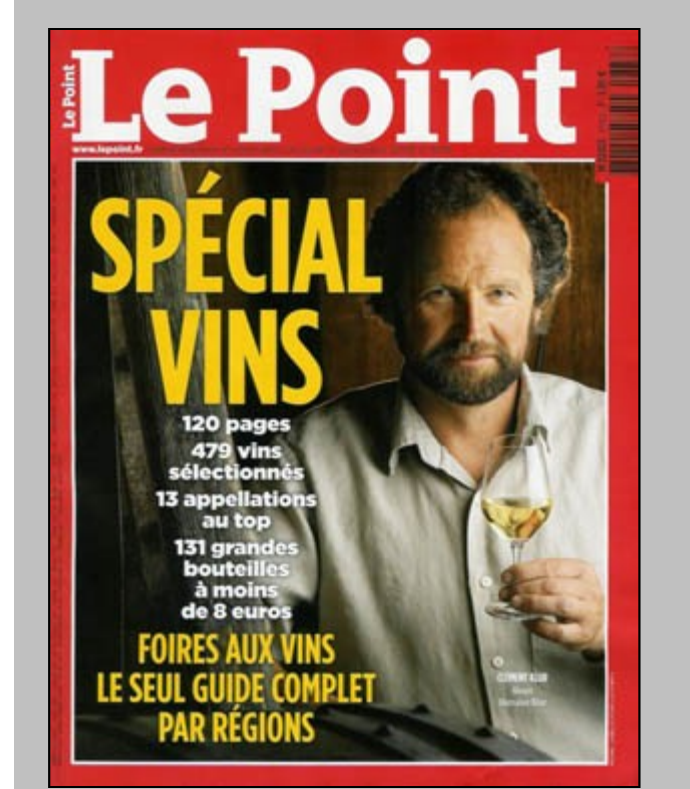

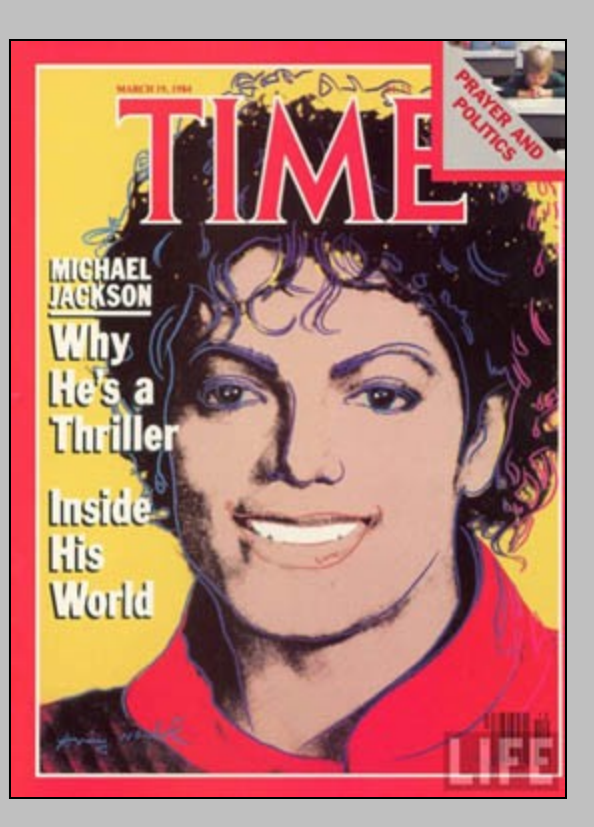

**Exemples**